×

# Registrar Pesquisa de Satisfação

O objetivo desta funcionalidade é registrar a pesquisa de satisfação do cliente, realizada nas lojas de atendimento, para futura **tabulação**. A opção pode ser acessada via **Menu de Sistema**, no caminho: **GSAN > Atendimento ao Público > Registrar Pesquisa de Satisfação**.

Feito isso, o sistema exibe a tela a seguir:

#### Observação

Informamos que os dados exibidos nas telas a seguir são fictícios, e não retratam informações de clientes.

Last update: 31/08/2017 ajuda:registrar\_pesquisa\_de\_satisfacao https://www.gsan.com.br/doku.php?id=ajuda:registrar\_pesquisa\_de\_satisfacao&rev=1488996095 01:11

|                                                              | Gsan -> Atendimento ao Publico -> Registrar Pesquisa de SatisfaCAo |
|--------------------------------------------------------------|--------------------------------------------------------------------|
| Registrar Pesqu                                              | isa de Satisfação do Cliente na Loja de Atendimento                |
| Nome:                                                        |                                                                    |
| Código DDD:                                                  |                                                                    |
| Número do Telefone:                                          |                                                                    |
| F-mail                                                       |                                                                    |
|                                                              |                                                                    |
| Matricula do imovei:                                         |                                                                    |
| Atendimento:                                                 | (dd/mm/aaaa)                                                       |
| Hora do<br>Atendimento:                                      | (hh:mm)                                                            |
| Unidade de<br>Atendimento:*                                  | <u>R</u>                                                           |
| Avaliação do<br>Atendente*                                   | ☉ Otimo  ☉ Bom  ◎ Regular  ☉ Ruim  ◎ Não Informado                 |
| Agilidade do<br>Atendimento*                                 | ◯ Otimo ◯ Bom ◯ Regular ◯ Ruim ම Não Informado                     |
| Tempo de Espera*                                             | ◯ Otimo  ◯ Bom  ◯ Regular  ◯ Ruim  ◉ Não Informado                 |
| Conforto e Limpeza<br>do Ambiente*                           | ◯ Otimo ◯ Bom ◯ Regular ◯ Ruim ම Não Informado                     |
| Localização do<br>Atendentimento*                            | ☉ Otimo                                                            |
| Segurança*                                                   | ◯ Otimo                                                            |
| Estacionamento*                                              | ◯ Otimo ◯ Bom ◯ Regular ◯ Ruim ම Não Informado                     |
| Comentários e<br>sugestões para<br>melhorias do<br>serviços: |                                                                    |
| Limpar Cancelar                                              | * Campos obrigatórios Concluir                                     |

Acima, informe os campos para registro dos dados da pesquisa e clique no botão <u>Concluir</u>. Para detalhes sobre o preenchimento dos campos clique **AQUI**.

Durante o preenchimento dos campos, o sistema executa algumas validações:

- Verificar existência da unidade de atendimento:
  - Caso a unidade de atendimento informada não exista, o sistema exibe a mensagem: Unidade de Atendimento inexistente.
- Verificar existência da matrícula do imóvel:

- Caso a matrícula do imóvel informada não exista, o sistema exibe a mensagem: Matrícula inexistente.
- Verificar existência do DDD:
  - Caso o código do DDD não exista no MUNICIPIO, o sistema exibe a mensagem: *DDD* informado não está cadastrado no sistema.
- Validar E-mail:
  - Caso o usuário informe e-mail faltando o caractere @, contendo espaço em branco e sem informação antes e/ou após do @ e sem pelo menos um caractere, o sistema exibe a mensagem: *E-mail inválido*.
- Verificar data do atendimento:
  - Caso não seja uma data válida, o sistema exibe a mensagem: Data do Atendimento inválida.
  - Caso não tenha sido informada a data de atendimento, é colocada a data atual do sistema.
- Verificar hora do atendimento:
  - Caso não seja uma hora válida, o sistema exibe a mensagem: Hora do Atendimento inválida.
  - Caso a data do atendimento seja igual à data corrente e a hora do atendimento seja posterior à hora corrente, será exbida a mensagem: Hora do Atendimento deve ser anterior ou igual a «Hora Corrente».
  - Caso não tenha sido informada a hora de atendimento, é colocado a hora atual do sistema.

### Tabela de Avaliação

| Descrição da Pontuação | Valor |
|------------------------|-------|
| Ótimo                  | 5     |
| Bom                    | 4     |
| Regular                | 3     |
| Ruim                   | 2     |
| Não Informado          | 1     |

# **Preenchimento dos Campos**

| Campo               | Orientações para Preenchimento                                                                                                    |
|---------------------|----------------------------------------------------------------------------------------------------|
| Nome                | Informe o nome do cliente pesquisadlo, com no máximo 50 (cinquenta) posições.                                                                                                    |
| Código DDD          | Informe o código DDD do telefone, com no máximo dois dígitos.                                                                                                    |
| Número do Telefone  | Informe o número do telefone do cliente, com no máximo 9 (nove) dígitos.                                                                                                    |
| E-mail              | Informe o e-mail do cliente, com no máximo 40 (quarenta) caracteres.                                                                                                    |
| Matrícula do Imóvel | Informe a matrícula do imóvel, com no máximo 9 (nove) dígitos, ou<br>clique no botão R, <i>link</i> <b>Pesquisar Imóvel</b> , para selecionar a matrícula<br>desejada. A identificação do imóvel será exibida no campo ao lado.<br>Para apagar o conteúdo do campo, clique no botão S ao lado do campo<br>em exibição. |

Last update: 31/08/2017 ajuda:registrar\_pesquisa\_de\_satisfacao https://www.gsan.com.br/doku.php?id=ajuda:registrar\_pesquisa\_de\_satisfacao&rev=1488996095 01:11

| Campo                                                     | Orientações para Preenchimento                                                                                                    |
|-----------------------------------------------------------|----------------------------------------------------------------------------------------------------|
| Data do Atendimento                                       | Informe a data válida, no formato dd/mm/aaaa (dia, mês, ano), ou clique<br>no botão 🛄 para selecionar a data desejada.<br>Para obter detalhes sobre o preenchimento do campo de datas, clique no<br><i>link</i> <b>Pesquisar Data - Calendário</b> . |
| Hora do Atendimento                                       | Informe a hora do atendimento, no formato hh:mm (hora, minuto).                                                                                                    |
|                                                           | Campo obrigatório - Informe o código da unidade de atendimento, com                                                                                                    |
| Unidade de Atendimento                                    | no máximo 4 (quatro) dígitos, ou clique no botão 🖳 para selecionar a<br>unidade desejada. O nome da unidade será exibido no campo ao lado.                                                                                                    |
|                                                           | Para apagar o conteúdo do campo, clique no botão 💐 ao lado do campo<br>em exibição.                                                                                                    |
| Avaliação do Atendente                                    | Campo obrigatório - Marque uma das opções: Ótimo; Bom; Regular;<br>Ruim; Não Informado.                                                                                                    |
| Avallação do Atendente                                    | Cada opção escolhida o sistema atribui um valor conforme Tabela de<br>Avaliação, que será apresentada abaixo.                                                                                                    |
| Agilidado do Atondimonto                                  | Campo obrigatório - Marque uma das opções: Ótimo; Bom; Regular;<br>Ruim; Não Informado.                                                                                                    |
| Agilidade do Atendimento                                  | Cada opção escolhida o sistema atribui um valor conforme Tabela de<br>Avaliação, que será apresentada abaixo.                                                                                                    |
|                                                           | Campo obrigatório - Marque uma das opções: Ótimo; Bom; Regular;<br>Ruim: Não Informado                                                                                                    |
| Tempo de Espera                                           | Cada opção escolhida o sistema atribui um valor conforme Tabela de<br>Avaliação, que será apresentada abaixo.                                                                                                    |
| Conforto e Limpeza do                                     | Campo obrigatório - Marque uma das opções: Ótimo; Bom; Regular;<br>Ruim: Não Informado.                                                                                                    |
| Ambiente                                                  | Cada opção escolhida o sistema atribui um valor conforme Tabela de<br>Avaliação, que será apresentada abaixo.                                                                                                    |
| l ocalização do                                           | Campo obrigatório - Marque uma das opções: Ótimo; Bom; Regular;<br>Ruim: Não Informado                                                                                                    |
| Atendimento                                               | Cada opção escolhida o sistema atribui um valor conforme Tabela de<br>Avaliação, que será apresentada abaixo.                                                                                                    |
| Soguranca                                                 | Campo obrigatório - Marque uma das opções: Ótimo; Bom; Regular;<br>Ruim; Não Informado.                                                                                                    |
| Segurança                                                 | Cada opção escolhida o sistema atribui um valor conforme Tabela de<br>Avaliação, que será apresentada abaixo.                                                                                                    |
|                                                           | Campo obrigatório - Marque uma das opções: Ótimo; Bom; Regular;<br>Buim: Não Informado                                                                                                    |
| Estacionamento                                            | Cada opção escolhida o sistema atribui um valor conforme Tabela de<br>Avaliação, que será apresentada abaixo.                                                                                                    |
| Comentários e Sugestões<br>para Melhorias dos<br>Serviços | Informe os comentários e sugestões do cliente, com no máximo 400<br>(quatrocentos) caracteres.                                                                                                    |

# Funcionalidade dos Botões

| Botão        | Descrição da Funcionalidade                                                    |
|--------------|--------------------------------------------------------------------------------|
| $\mathbf{Q}$ | Ao clicar neste botão, o sistema permite consultar um dado nas bases de dados. |

| Botão    | Descrição da Funcionalidade                                                                                                    |
|----------|----------------------------------------------------------------------------------------------------|
| 8        | Ao clicar neste botão, o sistema apaga o conteúdo do campo em exibição.                                                                                                    |
|          | Ao clicar neste botão, o sistema permite selecionar uma data válida, no formato<br>dd/mm/aaaa (dia, mês, ano).<br>Para obter detalhes sobre o preenchimento do campo de datas, clique no <i>link</i> <b>Pesquisar</b><br><b>Data - Calendário</b> . |
| Limpar   | Ao clicar neste botão, o sistema limpa o conteúdo dos campo na tela.                                                                                                    |
| Cancelar | Ao clicar neste botão, o sistema cancela a operação e retorna à tela principal.                                                                                                    |
| Concluir | Ao clicar neste botão, o sistema comanda a inserção dos dados nas bases de dados.                                                                                                    |

### Referências

#### Lojas

### **Termos Principais**

Lojas

Clique aqui para retornar ao Menu Principal do GSAN

From: https://www.gsan.com.br/ - Base de Conhecimento de Gestão Comercial de Saneamento

Permanent link: https://www.gsan.com.br/doku.php?id=ajuda:registrar\_pesquisa\_de\_satisfacao&rev=1488996095

Last update: 31/08/2017 01:11

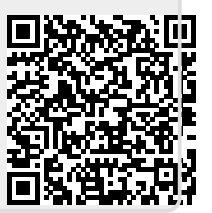